## MEDITECH

# CLIENT SERVICES

### MEDITECH's 2015 Edition Certified Product Listings on ONC Certified Health IT Product List (CHPL)

When selecting your EHR from the <u>Certified Health IT Product List (CHPL)</u> website to generate a CMS EHR Certification ID, there are many options to choose from. MEDITECH has provided the below guidance for Eligible Hospitals (EHs) and Critical Access Hospitals (CAHs) to help locate and understand which products/components to choose for a successful attestation. Please note, if your organization is attesting for both Acute (EHs/CAHs) and Ambulatory (EPs), your organization will need to obtain two separate certification IDs.

Your organization must fill your cart to complete the EHR requirements and generate a CMS EHR Certification ID. By choosing the CHPL listing options to obtain your CMS EHR Certification ID, you are attesting that your organization actually possess each of the components selected. When adding the components to the cart, keep the following in mind:

- If using more than one certified version during your reporting period (e.g., LIVE with 6.15 for a portion of the period and Expanse for the rest), you must add all certified products for both releases to the cart to generate the CMS EHR Certification ID.
- If during your reporting period, your organization took an update and had a combination of both 2014 and 2015 CEHRT software, you must add all certified products for both editions to the cart to generate the CMS EHR Certification ID.

These steps are very important, since in the event of an Audit, the CMS EHR Certification ID is what defines the different certified components that were possessed. Below are the steps to assist in identifying the correct certified products on the ONC-CHPL.

Step 1: Utilize Filters on the CHPL site to identify the listings specific to your product and release.

- Step 2: Select the appropriate certified products for objective measures.
- Step 3: Select your 2015 Edition certified HISP.
- Step 4: If using another vendor reporting, select the appropriate certified products for your other vendor objective and quality reporting.

#### Step 1: Certified Health IT Product List (CHPL) Search Feature

A list of MEDITECH's certified products can be found on our <u>Certification page</u>. As noted above, if more than one certified version was used during the same reporting period (e.g., you updated from one certified release to another during the reporting period), you must add products for both releases to your cart to generate your CMS EHR Certification ID. Filters can be used on the CHPL site to locate products specific to your certified version.

Under the heading of More, the following filters are recommended:

Practice Type: Leave this field set to All (This filter is not respected if Inpatient is selected).

**Developer**: Enter MEDITECH.

Product: Leave this field blank.

**Version:** Enter the 2015 Edition certified release you were on during your EHR reporting period: 5.67, 6.0, or 6.1. *Note: For 6.x customers, be sure to enter the version number as 6.0 or 6.1 (rather than a specific release), as explained in Step 2.2 below.* 

| Cert           | ified Health IT F                                     | Product List                                       |                    |                                                                      | Search (            | CMS ID Creato                                                                                                    | :▶ <u>Compare Products</u> ▶          | <u>CHPL Resources</u> |
|----------------|-------------------------------------------------------|----------------------------------------------------|--------------------|----------------------------------------------------------------------|---------------------|----------------------------------------------------------------------------------------------------|---------------------------------------|-----------------------|
| Q Search       | n by Developer, Product, or Ol                        | NC-ACB/CHPL ID                                     | Certification Sta  | atus <b>T</b> * Certification                                        | Edition <b>T</b> C  | ertification Criteria 🕇                                                                                                    | Surveillance Activity <b>T</b>        | * More <b>T</b>       |
| Please note th | nat only active and suspended                         | l listings are shown by default. Use               | e the Certificatio | n Status / Certification Ed<br>1 - 8 of 8 Results<br>Previous 1 Next | lition filters abov | <ul> <li><u>View Clinical Qualit</u></li> <li><u>View ONC-ACBs</u></li> <li><u>View Practice Type</u></li> <li><u>View Certification I</u></li> <li><u>Developer</u></li> </ul> | <u>y Measures</u><br>Date<br>MEDITECH |                       |
| Edition 🖨      | Developer 🗢                                           | Product <sup>*</sup>                               | Version 🗘          | Certification Date 🗢                                                 | CHPL ID 🖨           | Product                                                                                                    | Product                               |                       |
| 2015           | Medical Information<br>Technology, Inc.<br>(MEDITECH) | MEDITECH 6.0 Electronic<br>Health Record Core HCIS | v6.08              | Dec 20, 2017                                                         | 15.04.04.2931       | Version *                                                                                                    | 6.0                                   |                       |
| 2015           | Medical Information<br>Technology, Inc.<br>(MEDITECH) | MEDITECH 6.0 Emergency<br>Department Management    | v6.08              | Dec 26, 2017                                                         | 15.04.04.2931.      | MEDI.E6.00.1.171226                                                                                                    | • De                                  | tails + Compar        |

To limit your search to only MEDITECH's 2015 Edition certified products, select 2015 under Certification Edition.

| Sea                                                                                       | arch                                             |                |                    |                                  |                                                                                                  |                                |                 |  |
|-------------------------------------------------------------------------------------------|--------------------------------------------------|----------------|--------------------|----------------------------------|--------------------------------------------------------------------------------------------------|--------------------------------|-----------------|--|
| Q                                                                                         | Search by Developer, Product, or ONC-ACB/CHPL ID | * Certificatio | n Status 🝸         | * Certification Edition <b>T</b> | Certification Criteria <b>T</b>                                                                  | Surveillance Activity <b>T</b> | * More <b>T</b> |  |
| Please note that only active and suspended listings are shown by default. Use the Certifi |                                                  |                | Select All   Reset |                                  | above to display retired, withdrawn, terminated, or 2011 edition listings.<br>Browse all   Clear |                                |                 |  |
|                                                                                           |                                                  |                | ₹2015              |                                  |                                                                                                  |                                |                 |  |

#### **Step 2: Select your Certified Product Listings**

MEDITECH'S 2015 Edition is certified as Modular *only* and does not have a Complete EHR listing. You will search for and select the Modular EHR listings a la carte, regardless of whether your organization has 100% MEDITECH products, or if it has a combination of MEDITECH and other vendor products.

In order to obtain a Certification ID from CHPL, hospitals must have MEDITECH's Core EHR. The Core HCIS includes: Admissions/Registration (ADM/REG), Health Information Management (HIM), Management Information Systems (MIS), Abstracting (ABS), Data Repository (DR), Pharmacy (PHA), Laboratory (LAB), Imaging and Therapeutic Services (ITS)/Radiology (RAD)/ Departmental (DPT), Electronic Medical Records (EMRT)/Patient Care Inquiry (PCI), Order Management (OM)/Order Entry (OE), Patient Care Patient Safety (PCS)/Nursing (NUR), Physician Care Manager (PCM) and e-Prescribing (ERX) w/ Dr First.

- 1. Using the filters defined on the previous page, find and select the appropriate Core HCIS that applies to your platform and version number. A complete list of MEDITECH's Core HCIS's as they appear in CHPL is below.
  - MEDITECH MAGIC Electronic Health Record Core HCIS v5.67
  - MEDITECH Client/Server Electronic Health Record Core HCIS v5.67
  - MEDITECH 6.0 Electronic Health Record Core HCIS v6.08
  - MEDITECH 6.1 Electronic Health Record Core HCIS v6.15
  - MEDITECH 6.1 Electronic Health Record Core HCIS v6.16 Note: The Expanse Core HCIS is currently listed as v6.16. An Expanse version will be added in the near future.
- 2. After selecting the appropriate Core HCIS, you will select the MEDITECH or Other Vendor product used for each of the following:
  - Emergency Department Management (EDM)
  - Continuity of Care (CCD) Interface Suite
  - Public Health: Immunizations
  - Public Health: Syndromic Surveillance
  - Public Health: Electronic Reportable Laboratory Results
  - Patient and Consumer Health Portal (PHM)
     \* Oncology (ONC): If using MEDITECH's Oncology product, the Core HCIS and above products must be added in conjunction with the Oncology product.

Please note the following when searching on CHPL for the 2015 Edition MEDITECH products:

- MEDITECH's EDM is listed by *both* version number and platform. Use the filters defined on page 2 to locate the appropriate EDM listing.
- MEDITECH's CCD Interface and Public Health Interfaces are listed by version number *only* and not by platform. The certified versions for MEDITECH's CCD and Public Health Interfaces are as follows: 5.67 (use for Magic and Client/Server), 6.0 (use for 6.08), and 6.1 (use for 6.15 & Expanse). Utilize the filters outlined on page 2 to locate the MEDITECH Interfaces.
- MEDITECH's Patient Portal is listed by version number *only* and not by platform. The certified version for the Patient Portal is version 2.0 (use for all platforms & releases). Utilize the filters on page 2, but modify the "Version" filter to 2.0 in order to locate the MEDITECH Patient Portal.

#### **Step 3: Select your Certified HISP**

Find and select your 2015 Edition certified other vendor HISP. Your HISP must be added to your cart in order to reach 100% for the Base Criteria and generate a Certification ID.

If you are having difficulty locating your HISP on CHPL, the following filters can be used to display a list of all 2015 Edition certified HISPs.

Under the heading of Certification Criteria, checkmark "Direct Project" and "Direct Project, Edge Protocol, and XDR/XDM". Make sure that the setting at the top of this filter is set to "Matching ANY".

| S | Searc                                                                                         | h           |                             |                |                                |                                                                                                    |                                               |                |               |          |
|---|-----------------------------------------------------------------------------------------------|-------------|-----------------------------|----------------|--------------------------------|----------------------------------------------------------------------------------------------------|-----------------------------------------------|----------------|---------------|----------|
|   | Q Search by Developer, Product, or ONC-ACB/CHPL ID Certification Sta                          |             |                             | atus 🝸         | Certification Edition <b>T</b> | * Certification Criteria 🍸                                                                                                    | Surveillance Act                              | ivity <b>T</b> | More <b>T</b> |          |
|   | Please note that only active and suspended listings are shown by default. Use the Certificati |             |                             |                |                                | 0.315 (g)(4): Quality Manage<br>0.315 (g)(5): Accessibility-Ce<br>0.315 (g)(6): Consolidated C<br>0.315 (g)(7): Application Acc<br>0.315 (g)(8): Application Acc | thdrawn, terminated, or 2011 edition lis Brow |                |               |          |
|   | Edition                                                                                       | Developer 🖨 | Product <sup>▲</sup>        | Version 🖨      | Requ                           | Request                                                                                                    |                                               | Status 😧 🖨     |               |          |
|   | 2015                                                                                          | Allscripts  | Allscripts Professional EHI | R Version 17.  | □17<br><b>1</b> 7              | 0.315 (g)(9): Application Acc<br>0.315 (h)(1): Direct Project                                                                                                    | ess - All Data Request                        | ٥              | Det           | ails 🕇 O |
|   | 2015                                                                                          | Allscripts  | Allscripts Professional EHI | R Version 17.: | ■17<br>XDR                     | 0.315 (h)(2): Direct Project, Ed<br>XDM                                                                                                    | ge Protocol, and                              | •              | Det           | ails 🕇 C |
|   | 2015                                                                                          | Allegrinte  | Allegrinte Touch\Morks ELL  | D 171CA        | N/.                            | V10 0017 1E 0/1                                                                                                    | NA 2001 All- 17 01 1 170E1                    | · ·            |               |          |

#### Step 4: Clinical Quality Reporting Products

MEDITECH offers certified SQL Reports for Clinical Quality Measure reporting. If you are using our SQL reports, MEDITECH's Core HCIS product listings are inclusive of all Clinical Quality Measures, so no additional selections need to be made. If you are using a third party for Quality Reporting, you will need to locate and select that vendor's certified product listing.

#### Questions

If there are any questions, please send an <u>email</u> to MEDITECH's Regulatory Mailbox.